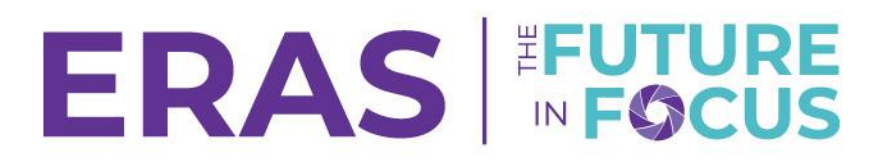

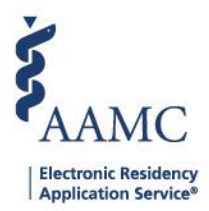

## **Applicant Applied Status**

This job aid provides step-by-step instructions for users on how to pull a report in the DWS (Dean's Office WorkStation) system to identify students who have or have not applied to programs in the current ERAS<sup>®</sup> season. The report aims to assist administrators and faculty members in efficiently identifying and managing the certification status of student applications within the MyERAS platform.

1. Navigate and log in to <u>DWS</u>.

| Sign In               |
|-----------------------|
| *User Name            |
| Enter User Name       |
| * Password            |
| Enter Password        |
|                       |
| SIGN IN               |
|                       |
| FORGOT YOUR USERNAME? |
| FORGOT YOUR PASSWORD? |
| NEED HELP?            |

2. Select the Analytics tab to access DWS Analytics.

| Applicants | Tokens 🗸 | Advisors | Analytics | Exports Setup        |
|------------|----------|----------|-----------|----------------------|
|            |          |          | Change    | Season / Institution |

3. Select View More located in the Student Activity card.

| Studen | t Activity                |                               |      | 0           |
|--------|---------------------------|-------------------------------|------|-------------|
|        | 68.8%<br>Registered Token | 9.1%<br>Certified Application | 9.1% | 6           |
|        | 0.09<br>Invited to Inte   | <b>6</b><br>Enview S          | 0.0% |             |
|        |                           |                               |      | View More 🕨 |

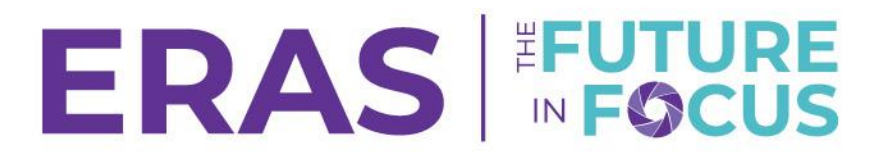

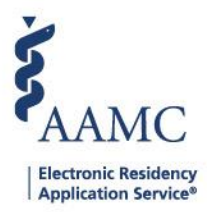

4. In the Application Prep card, locate the Applicant Applied activity to view students who have and have not applied to a program(s).

| Application Prep        |          | Choose Activity<br>(Multiple values) | . 0 5    |
|-------------------------|----------|--------------------------------------|----------|
| Registered Token        | 68.8     | %                                    | 31.3%    |
| Certified and Submitted | 6.3%     | 93.8%                                |          |
| Saved a Program         | 6.3%     | 93.8%                                |          |
| Applicant Applied       | 5.3%     | 93.8%                                |          |
|                         | 0% 20%   | 40% 60%<br>% of Students             | 80% 100% |
|                         | Complete | Incomplete                           |          |

- 5. To view student-level details, hover over the gray and blue bar.
- 6. The student-level details include:
  - a. Status
  - b. Percent of Students
  - c. Number of Students

To view students who have **<u>not</u>** applied to a program(s):

1. Hover over and click the gray bar.

| Application Prep        |                              |                                                   | Choose Activ<br>(Multiple valu                | rity<br>es)     | ۳     | 0  | К 3<br>К 3 |
|-------------------------|------------------------------|---------------------------------------------------|-----------------------------------------------|-----------------|-------|----|------------|
| Registered Token        |                              | 68.8%                                             |                                               |                 | 31.3% |    |            |
| Certified and Submitted | 6.3%                         |                                                   | 93.8%                                         |                 |       |    |            |
| Saved a Program         | 6.3%                         |                                                   | 93.8%                                         |                 |       |    |            |
| Applicant Applied       | 6.3% (h)<br>0% 2<br>Complete | Applicant<br>Status:<br>Percent of S<br>Number of | Applied<br>In<br>Students: 93<br>Students: 15 | complete<br>.8% | 0%    | 10 | 00%        |

Note: The status for students who have not applied to programs will be Incomplete.

2. When the gray bar has been selected, a filtered crosstab will open with a view of students who have an Incomplete status for the Applicant Applied item.

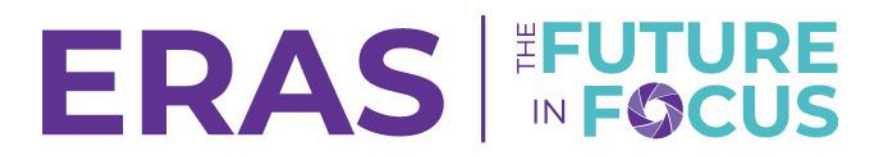

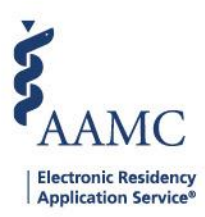

## Applicant Details

| Applicant Details |                 |        |          |                   |               |                           |   | • *      | ×   |  |
|-------------------|-----------------|--------|----------|-------------------|---------------|---------------------------|---|----------|-----|--|
| Application Id    | Name            | Season | Aamc Id  | Item Name         | Contact Email | Profile Link              | ĝ |          |     |  |
| 2025470453        | Andrew McDowell | 2025   | 21147463 | Applicant Applied |               | Andrew McDowell's Profile |   | Incomple | ete |  |
| 2025470450        | Ashley Plourde  | 2025   | 21310388 | Applicant Applied |               | Ashley Plourde's Profile  |   | Incomple | ete |  |
| 2025470440        | Ashley Wilson   | 2025   | 21310384 | Applicant Applied |               | Ashley Wilson's Profile   |   | Incomple | ete |  |
| 2025469402        | Beecroft Beke   | 2025   | Null     | Applicant Applied |               | Beecroft Beke's Profile   |   | Incomple | ete |  |
| 2025470447        | Brenen Butler   | 2025   | 21116747 | Applicant Applied |               | Brenen Butler's Profile   |   | Incomple | ete |  |
| 2025470037        | Debbie Fong     | 2025   | 21215293 | Applicant Applied |               | Debbie Fong's Profile     |   | Incomple | ete |  |

- 3. Next, users will be taken to the Applicant Details page where they can see the following information after opening the filtered crosstab:
  - a. Application ID
  - b. Name
  - c. Season
  - d. AAMC ID
  - e. Item Name
  - f. Contact Email
  - g. Profile link (Users can click the profile link to access the applicant's profile.)
  - h. Status

To view students who have applied to a program(s):

1. Hover over and click the blue bar.

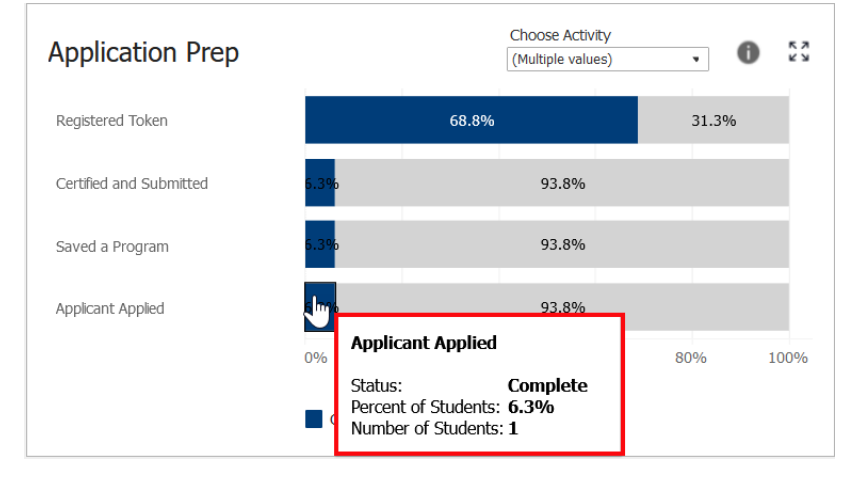

Note: The status for students who have applied to a program(s) will be Complete.

2. When the gray bar has been selected, a filtered crosstab will open with a view of students who have a Complete status for the Applicant Applied item.

| Applicant Details |                |        |          |                   |               |                          |    |         | × |
|-------------------|----------------|--------|----------|-------------------|---------------|--------------------------|----|---------|---|
| Application Id    | Name           | Season | Aamc Id  | Item Name         | Contact Email | Profile Link             |    |         |   |
| 2025470436        | Alarin Carthan | 2025   | 21310391 | Applicant Applied |               | Alarin Carthan's Profile | Co | omplete | • |

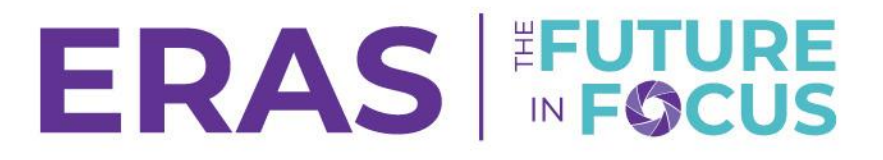

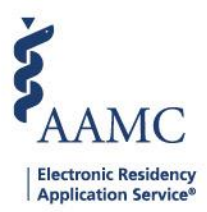

- 3. Users will be taken to the Applicant Details page where they can see the following information after opening the filtered crosstab:
  - a. Application ID
  - b. Name
  - c. Season
  - d. AAMC ID
  - e. Item Name
  - f. Contact Email
  - g. Profile link (Users can click the profile link to access the applicant's profile.)
  - h. Status

To export data from the Applicant Details crosstab:

| Applicant D    | Details        |        |          |                                    |                          | ● <u></u> × |
|----------------|----------------|--------|----------|------------------------------------|--------------------------|-------------|
| Application Id | Name           | Season | Aamc Id  |                                    | Profile Link             | -           |
| 2025470436     | Alarin Carthan | 2025   | 21310391 | Download Crosstab                  | Alarin Carthan's Profile | Complete    |
|                |                |        |          | Select a sheet from this dashboard |                          |             |
|                | 2              |        |          | < >>                               |                          |             |
|                | 13             |        |          | Select Format    Excel CSV         |                          |             |

- 1. Click the Download icon.
- 2. Select Export Student Results.
- 3. Select a format.
- 4. Click Download.